#### Course Selection Guide for Incoming Degree Students College of Social Sciences, National Taiwan University

#### 2024 Fall Entry

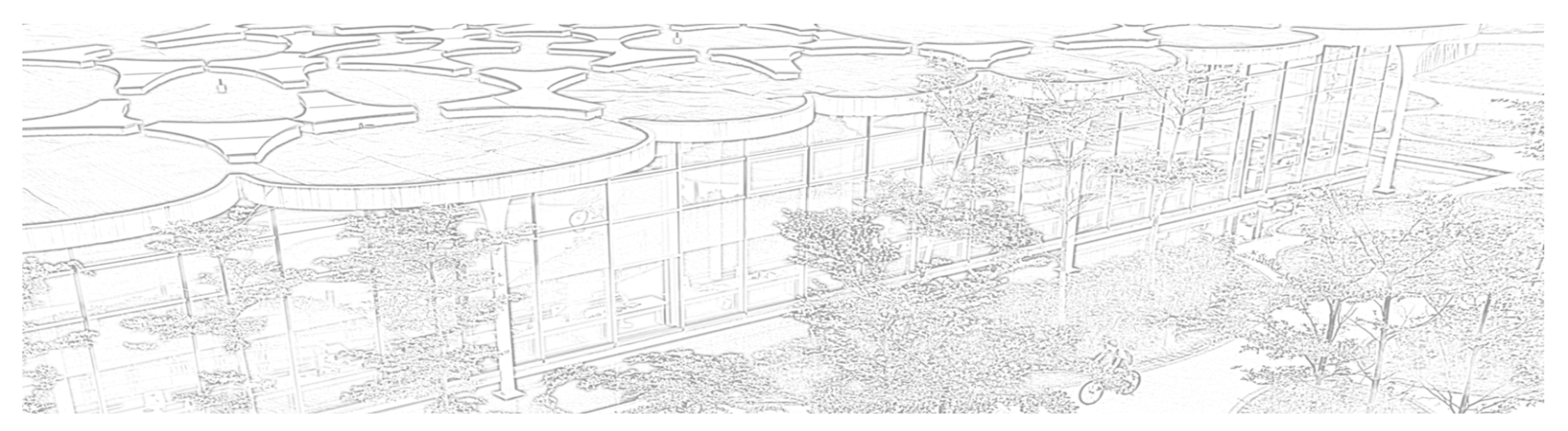

#### 2024 Fall semester

#### Important dates

| Aug 1         | Courses offered for 2024 Fall are available to view     |    | Course information for 2024 Fall (referred to as 113-1                                        |
|---------------|---------------------------------------------------------|----|-----------------------------------------------------------------------------------------------|
| Aug 8-Aug 30  | Registration                                            |    | on the NTU calendar) can be accessed online from<br>Aug 1, 2024: https://course.ntu.edu.tw/en |
| Aug 19-21     | 1st online course selection                             |    |                                                                                               |
| Aug 26-27     | 2nd online course selection<br>Suggested Arrival at NTU |    | Mainland Chinese passport holders, however,                                                   |
| Aug 26-Sep 1  | Campus tour and Orientation sessions                    |    |                                                                                               |
| Aug 31        | General Chinese course registration & placement test    | -> | Please refer to <b>p.19</b> for more detail.                                                  |
| Sep 2         | Classes start                                           |    |                                                                                               |
| Sep 2-14      | Course add (system opened until 18:00, Sep 14)          |    |                                                                                               |
| Sep 2-15      | Course drop (system opened until 8:00, Sep 16)          |    |                                                                                               |
| Sep 25-27     | Course selection results confirmation                   |    | You can only submit the application in paper                                                  |
| Sep 18-Nov 22 | Course withdrawal                                       |    | and can only withdraw from one course per<br>semester. The withdrawal will be recorded on     |
| Dec 16-20     | Final exam period                                       |    | more detail.                                                                                  |

# Course registration login

Use your NTU IT account username and password to log in.

- The username is your NTU student ID number.
- The default password is a lower case "a" plus your date of birth. For example, if you were born on 22 January 1999, your default password will be a19990122. You have to change the default password into your own in order to activate the account.
  - Be aware that the IT account may not be ready to use until the day right before the start of course selection.

|    | 地 址:10617 臺北市羅新福路4段1號                  |
|----|----------------------------------------|
|    | 期 終 人: 郭慈芬<br>常 ★5 · (02)33662399 213  |
|    | 傳 真:(02)23638200                       |
| da | 電子郵件:hfkuo@ntu.edu.tw<br>社會科學院書發       |
| 受  | 文者:                                    |
| 發  | 文日期: 中華民國105年12月15日                    |
| 發速 | 文字號: 校教字第1050103209號<br>別:普通件          |
| 害刑 | 等及解密操件或保密期限:<br>件:                     |
| ŧ  | 旨:同意臺端於105學年度第2學期起入學本校經濟學系就讀2          |
|    | 學期,請查照。                                |
| 該  | ,а <b>д</b> :                          |
|    | 一、臺端(國籍:日本)係本校與明治大學政治經濟學部學術合           |
|    | 作計畫下之交換生。                              |
|    | 二、請於西元2017年2月20日或2月21日至本校校總區行政大樓       |
| /  | 註冊組領取註冊表單,並依規定日期辦理選課及註冊手               |
|    | · 靖。                                   |
|    | 三 臺端學號為: T05303214,9 可於西元2017年1月3日起至本校 |
|    | myNTU網站,上網查詢本校課程大網及時間表,網址:             |
|    | https://mv.ntu.edu.tw/ *               |

Important reminder: All incoming degree students will be identified by NTU's course selection system as freshmen. As a freshman, you will not be able to select certain courses during the 1st and 2nd online course selection periods. To get enrolled in those courses, you have to meet the lecturer in person, and ask for an authorization code to complete the registration (for more detail, please go to p.19).

# Course search login

#### • URL: <a href="https://course.ntu.edu.tw/">https://course.ntu.edu.tw/</a>

| 臺大課程網                                                                                                    | 課程資訊 ~ 課程網站 ~ 正式選課 ~                                                                                                    | 最新消息 幫助中心 En                                                                                                    | glish Change to                                                                               | English site                                                                    |                                                                                                    |
|----------------------------------------------------------------------------------------------------|----------------------------------------------------------------------------------------------------|----------------------------------------------------------------------------------------------------|-----------------------------------------------------------------------------------------------|---------------------------------------------------------------------------------|----------------------------------------------------------------------------------------------------|
| <ul> <li>首頁 ) 搜尋 ) 快速搜尋</li> <li>快速搜尋 &gt;</li> <li>授逮課程名稱 / 教師姓名</li> <li>授課對象 模糊搜尋 上課時間 :</li> </ul>                                                                                                    | 5 / 流水號<br>排除關鍵字 加選方式 其他限制 113-1 清除所有                                                                                                    | Click to log in                                                                                                    | 东京北                                                                                           | <sup>搜荐</sup><br>乱竺·琳·ひ次·凯·姆·内·古·                                               |                                                                                                    |
| Yer-registration I 通尿接触 1/18 03:00 档束<br>NTU Course Course Info ✓ Course<br>Info ✓ Course<br>Info ← Info ← | Pre-registration1         Pre-registration1         Pre-registration1         Add & Drop 1         Add & Drop 1           Website v         Course Selection v         News         Help         XEE           r               | 2 Add Elmon 3 Add Elmon 4 Add Elmon 5 Ad Elmon 6 Frant<br>12 Student / Faculty Login Search                                                                                   | <ul> <li>を、う、う</li> <li>              を大首頁<br/>計算機中心首頁<br/>計中作素組首頁<br/>Shudd      </li> </ul> | 由) デイバス/又 員 由しいり 単立 て ・<br>窓湾使用的永鉄道:<br>臺大課程網<br>如果對於該永統有任何疑問,請來信指数或電<br>美華 緊張。 |                                                                                                    |
| NIND         Service Learning (a)           0500100         Preakscarel         0 rentsi:         Type 1         Student Quarta 30         Class 02           0500100         Preakscarel         0 rentsi:         Type 1         Student Quarta 30         Class 02           0000100         Preakscarel:         0 rentsi:         Type 1         Student Quarta 30         Class 02           0000100         Preakscarel:         0 rentsi:         Type 1         Student Quarta 30         Plass 20           0000100         Preakscarel:         0 rentsi:         Type 2         Student Quarta 30         Specialization           000101         Preakscarel:         3 rentsi:         Type 2         Student Quarta 30         Specialization                                                                                                    | A JULHUNG YEN<br>A NAI-CHANLIN<br>A WHE FIN WU © Mon 3.4 / Thu 1<br>9 BLDG. NG 10 F D / BLDG. NG 10 F D                                                                                                    | Restriction: students with an even student D number 😳 Add<br>Restriction: students with an even student D number 😳 Add<br>NAR-CHUN LIN - LOXAL-YINRE® 📀 Add                   | 計中:<br>計中留言板<br>行事層                                                                           | 密碼:<br>Login 登入                                                                 | one you re-set<br>when first logging<br>into an NTU                                                         |
| Verental Mittorology Lib. Volume 1 (1992) Student Queta 30 Class 01 Sp<br>45154 General Mittorology Lab. Student Queta 30 Class 02 Sp<br>45164 General Mittorology Lab. Class 02 Sp<br>45164 Pradiocated Teredits Type 2 Student Queta 30 Class 02 Sp<br>45164 Professional Development in Agricultural Chemistry<br>45000 20000 Pradiocated Teredits Type 2 Student Queta 40<br>45044 Natural Products Chemistry                                                                                                    | A LOXALYIN         © Twe 67.89         ® BLDG. NO.2 OF D           aciatzation Program         A LOXALYIN         © Twe 67.89         ® BLDG. NO.2 OF D           A JUNILING YEN         © The 67.89         ® BLDG. NO.2 OF D | NA-GHAN LINESS<br>Restrictions: students with an odd student ID number<br>NAX-GHAN LINESS<br>Restrictions: students with an even student ID number<br>C Add<br>C Add<br>C Add | 臺大地區                                                                                          | 無就密碼重要資訊:<br>學生(新生) 學生(蒼生) 教職員工<br>帳就相關:更改密碼 申請帳號<br>如果對於帳號密碼有任何疑問,請來信計資中值      | platform.           デ然 PPARY (建双門)           乙二醛誘導發炎及親<br>探討), 歡迎范臨指持           ・ 臺大教學發展中心試<br>生 (111/2013) |
|                                                                                                    |                                                                                                    |                                                                                                    |                                                                                               |                                                                                 | ± (111/2015)                                                                                                |

#### Course search options

#### Quick Search

#### Department

#### ► 3020 DEPARTMENT OF POLITICAL SCIENCE

or

► 3022 DEPARTMENT OF POLITICAL SCIENCE, INTERNATIONAL RELATIONS DIVISION

| NTU Course                                                                                                  | Course Info 🗸                                        | Course Website 🗸 Course Se    | election ~ News Hel                                                                                      | p 繁體中文                                      |
|----------------------------------------------------------------------------------------------------|------------------------------------------------------|-------------------------------|----------------------------------------------------------------------------------------------------|---------------------------------------------|
| Home > Search > Quick Search                                                                                |                                                      |                               |                                                                                                    |                                             |
| Quick Search                                                                                                | Title / Instructor Name / Seria                      | I Number                      |                                                                                                    |                                             |
| Quick Search                                                                                                | ection Methods Other L                               | imits 112-2 Clear all filters |                                                                                                    |                                             |
| Department                                                                                                  | 'n                                                   |                               |                                                                                                    |                                             |
| General Educa                                                                                               |                                                      |                               |                                                                                                    |                                             |
| Common Core<br>Physical Education / Military Training                                                       | Student Quota 30 Class                               | 02                            | A JUI HUNG YEN                                                                                           | 1. Restr                                    |
| Credit Programs<br>Specialized Programs                                                                     | Student Quota 35                                     |                               | A NAI-CHUN LIN                                                                                           | 1. Restr                                    |
| NTU System Courses<br>Courses with Multiple Sessions                                                        | Student Quota 50 Speci                               | ialization Program            | <ul> <li>ℜ WHI FIN WU</li> <li>③ Mon 3,4 / Thu 1</li> <li>⊗ BLDG. NO.1 OF D / BLDG. NO.1 OF D</li> </ul> | NAI-C                                       |
| Intensive Courses<br>Online English Courses                                                                 | Student Quota 30 Class                               | 01 Specialization Program     | A LO,KAI-YIN O Tue 6,7,8,9 O BLDG. NO.2 OF D                                                             | <ul> <li>NAI-C</li> <li>1. Restr</li> </ul> |
| AC2008<br>603 23200 Preallocated 1 credits Typ                                                              | De 2 Student Quota 30 Class                          | 02 Specialization Program     | A LO,KAI-YIN S Thu 6,7,8,9 BLDG. NO.2 OF D                                                               | NAI-C                                       |
| 62801         Professional Development           AC2009         Preallocated         1 credits         Type | nt in Agricultural Chemistr<br>De 2 Student Quota 40 | у                             | A JUI HUNG YEN 💿 Fri 6 💿 Gongtong Lectur 🕉                                                               |                                             |
| 43044<br>AC3006<br>603 32700 Elective / Compulsory 2 cree                                                   | dits Type 2 Student Quota 40                         | Specialization Program        | A JUI HUNG YEN S Mon 3,4 BLDG. NO.2 OF D                                                                 |                                             |
| 42727 Food Chemistry (II)                                                                                   |                                                      |                               | 8. NAN WEI SU O Mon 6.7 @ BLDG, NO.2 OF D                                                                | <ul> <li>HSLM</li> </ul>                    |

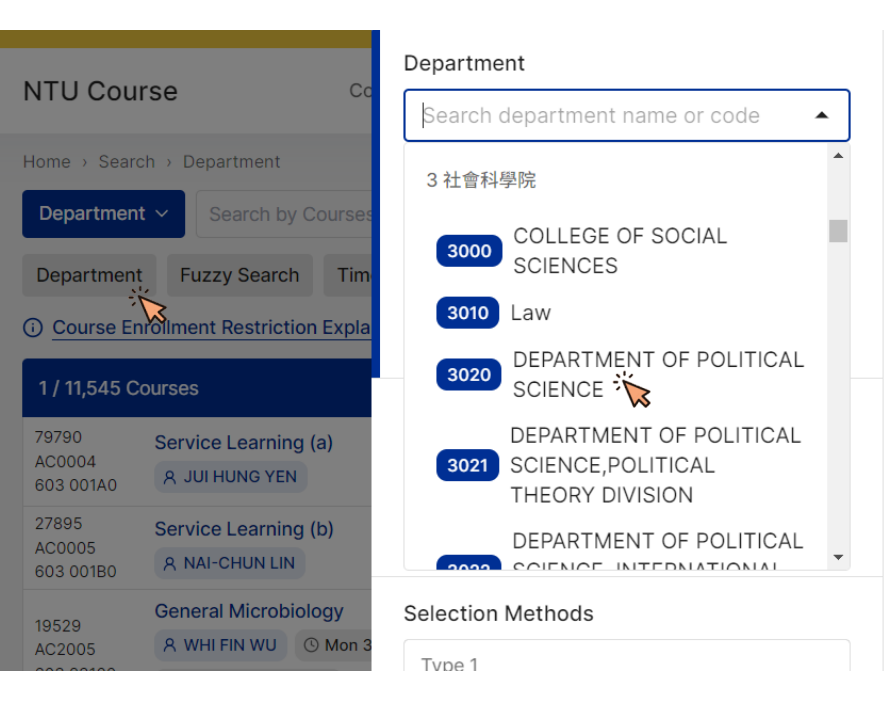

### Course conducted in English

When doing a search, click **English** to limit your search to courses taught in English.

All NTU courses conducted in English are open to degree students subject to fulfillment of prerequisites, availability of seats, timetabling, academic departments, and especially, instructors.

You may want to check out courses offered by other humanity disciplines such as **Law, Management, and Liberal Arts** to not miss any courses that may also interest you.

More on academic life at NTU: <u>AY 2023/24 Pre-Arrival Guidebook</u> pp.19-25 (please ignore the dates)

| 3 社會科學院                              |                       | Time |          |         |      |      |      |      |  |
|--------------------------------------|-----------------------|------|----------|---------|------|------|------|------|--|
| 3000 COLLEGE C                       | DF SUCIAL             |      | I ime    | All     | Full | Year | Half | Year |  |
| 3010 Law                             |                       |      | Christ   |         |      |      |      |      |  |
| 3020 DEPARTME<br>SCIENCE             | NT OF POLITICAL       |      | Strict M | atch () | Ξ    | 四    | 五    | Ť    |  |
| DEPARTME                             | NT OF POLITICAL       |      |          |         |      |      |      |      |  |
| THEORY DI                            | VISION                |      | 1        | 1       | 1    | 1    | 1    | 1    |  |
| DEPARTME                             | NT OF POLITICAL       |      | 2        | 2       | 2    | 2    | 2    | 2    |  |
| 3022 SCIENCE, II                     | NTERNATIONAL          | -    |          |         |      |      |      |      |  |
| No limits, directly add cour         | se online             |      | 4        | 4       | 4    | 4    | 4    | 4    |  |
| Type 2<br>Add course with authorizat | ion code from teacher |      |          |         |      |      |      |      |  |
| Tupo 2                               |                       |      |          |         |      |      |      |      |  |
| Limited, register online and         | distribute            |      | 7        | 7       | 7    | 7    | 7    | 7    |  |
|                                      |                       |      |          |         |      |      |      |      |  |
| Other Limits                         |                       |      |          |         |      |      |      |      |  |
| Class Form                           |                       |      | 10       | 10      | 10   | 10   | 10   | 10   |  |
| English                              | Distance              |      | А        | A       | А    | А    | А    | А    |  |
| Course Adjustment                    |                       |      |          |         |      |      |      |      |  |
| Change                               | Additional            |      |          |         |      |      |      |      |  |

## Add or remove a course

| Home > Search > Quick Search                                                                                                    |                                                                                                    |                                                                            |                |
|----------------------------------------------------------------------------------------------------|----------------------------------------------------------------------------------------------------|----------------------------------------------------------------------------|----------------|
| Quick Search V Search by Course Title / Instructor Name / Serial Number                                                                                                    |                                                                                                    |                                                                            | Search         |
| Departments Time Exclude Selection Methods Other Limits 112-2 Clear all filters                                                                                                    |                                                                                                    |                                                                            |                |
| O Course Enrollment Restriction Explanation                                                                                                    |                                                                                                    |                                                                            |                |
| Total 11,354 courses                                                                                                    |                                                                                                    | S Dis                                                                      | splay Settings |
| 79790 Service Learning (a)<br>AC0004 Preallocated 0 credits Type 1 Student Quota 30 Class 02                                                                                                    | A JUI HUNG YEN                                                                                               | 1. Restriction: students with an even student ID number                    | ♡ Add          |
| Service Learning (b)       AC0005       603 001B0       Preallocated       0 credits       Type 1       Student Quota 35                                                                          | A NAI-CHUN LIN                                                                                               | 1. Restriction: students with an even student ID number                    | ⊘ Add          |
| Initial State         General Microbiology           AC2005         Preallocated         3 credits         Type 2         Student Quota 50         Specialization Program                         | A         WHI FIN WU         ☉ Mon 3,4 / Thu 1           ⊗         BLDG. N0.1 OF D         / BLDG. N0.1 OF D | 、NAI-CHUN LIN、LO,KAI-YIN合授                                                 | ⊘ Add          |
| S2384<br>AC2008         General Microbiology Lab.           MC2008         Preallocated         1 credits         Type 2         Student Quota 30         Class 01         Specialization Program | A LO,KAI-YIN ③ Tue 6,7,8,9 ③ BLDG. NO.2 OF D                                                                 | 、NAI-CHUN LIN合授<br>1. Restriction: students with an odd student ID number  | ⊘ Add          |
| General Microbiology Lab.           C2008         Preallocated         1 credits         Type 2         Student Quota 30         Class 02         Specialization Program                          | A LO,KAI-YIN ③ Thu 6,7,8,9 ③ BLDG. NO.2 OF D                                                                 | 、NAI-CHUN LIN合授<br>1. Restriction: students with an even student ID number |                |
| Professional Development in Agricultural Chemistry           2009         Preallocated         1 credits         Type 2         Student Quota 40                                                  | A JUI HUNG YEN ③ Fri 6 ③ Gongtong Lectur 3                                                                   |                                                                            |                |
| 3044         Natural Products Chemistry           C3006         Elective / Compulsory         2 credits         Type 2         Student Quota 40         Specialization Program                    | A JUI HUNG YEN ③ Mon 3,4 ◎ BLDG. NO.2 OF D                                                                   |                                                                            | Add            |
| 42727 Food Chemistry (II)<br>AC3025<br>803 35720 Elective 2 credits Type 3 Student Quota 70 Specialization Program                                                                                | A NAN WEI SU ③ Mon 6,7 ③ BLDG. NO.2 OF D                                                                     | > HSI MEI LAI合授 <ol> <li>Prerequisite Course Information</li> </ol>        | Add            |
| S9826         Plant Nutrition           AC3035         Preallocated / Elective         2 credits         Type 2         Student Quota 60         Specialization Program                           | A CHWAN-YANG HONG ③ Thu 3,4 ④ BLDG. NO.2 OF D                                                                | 、NG LEAN TEIK、 LOUIS GRILLET合授                                             | Add            |
| 30545<br>AC3036<br>603 39200     Plant Nutrition Lab.       Preallocated     1 credits       Type 2     Student Quota 28       Class 01     Specialization Program                                | A CHWAN-YANG HONG O Wed 7,8,9 O BLDG. NO.2 OF D                                                              | 、LOUIS GRILLET合授<br>1. Restriction: students with an odd student ID number | ⊘ Add          |

## Course enrollment

#### **NTU Course Selection System:**

- You are still one step away after you finish adding courses to your schedule.
- Please note that courses added from <u>course.ntu.edu.tw</u> must be exported into the Course Selection System. Course enrollment will only be successful after you export them.

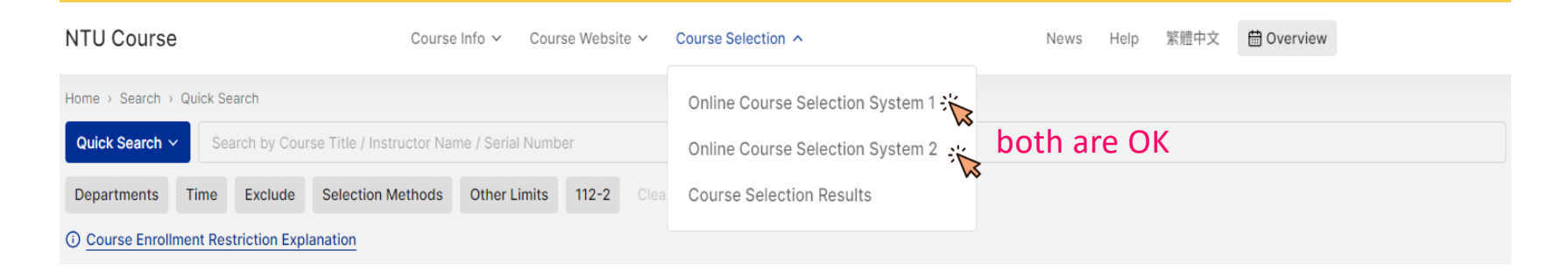

• 1<sup>st</sup> online course selection: August 19-21, 2024

| 一個 「「「「」」」」 「「」」」 「「」」」 「「」」」 「「」」」 「「」」」 「」」」 「」」」 「」」」 「」」」 「」」」 「」」」 「」」」 「」」」 「」」 「」」」 「」」 「」」 「」」 「」」 「」」 「」」 「」」 「」」 「」」 「」」 「」」 「」 「                                                                                              |                                                      |
|----------------------------------------------------------------------------------------------------|------------------------------------------------------|
| Course Select Notice                                                                                                    | Chinese Version                                      |
| Preliminary course selection, Stage                                                                                                    | 1                                                    |
| 1/14 (Mon) ~ 1/17 (Thu) Open Time: daily 09:00-03:00<br>1/18 Final course delegation (all courses) procedure.                                                                                                    | .ogin                                                |
| Preliminary course selection, Stage 2                                                                                                    | 2                                                    |
| Q&A<br>1/29 (Tue) ~ 1/31 (Thu) Open Time: daily 09:00-03:00<br>2/1 Start-up date for handling matters of findal delegation of courses wit<br>students allowed, courses restricted due to various limitation, as well as<br>redundancies. | h a maximal number of<br>eliminating course schedule |

Foreign Language Proficiency Questionnaire

\*Please complete this questionnaire before your course selection.

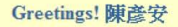

Expected Time of Graduation:

I expect to graduate at the end of the first semester of this academic year (late January or early February of 2013).

○ I expect to graduate at the end of the first semester of this academic year (late June or early July of 2013).

○ I expect to graduate at the end of the first semester of this academic year (late August or middle September of 2013).

O I do not expect to graduate this academic year.

\*Your Native Language:

⊙ Chinese ○ American English ○ British English ○ Japanese ○ Korean ○ German ○ French ○

Spanish 🔘 Italian 🔘 Russian

Other languages:

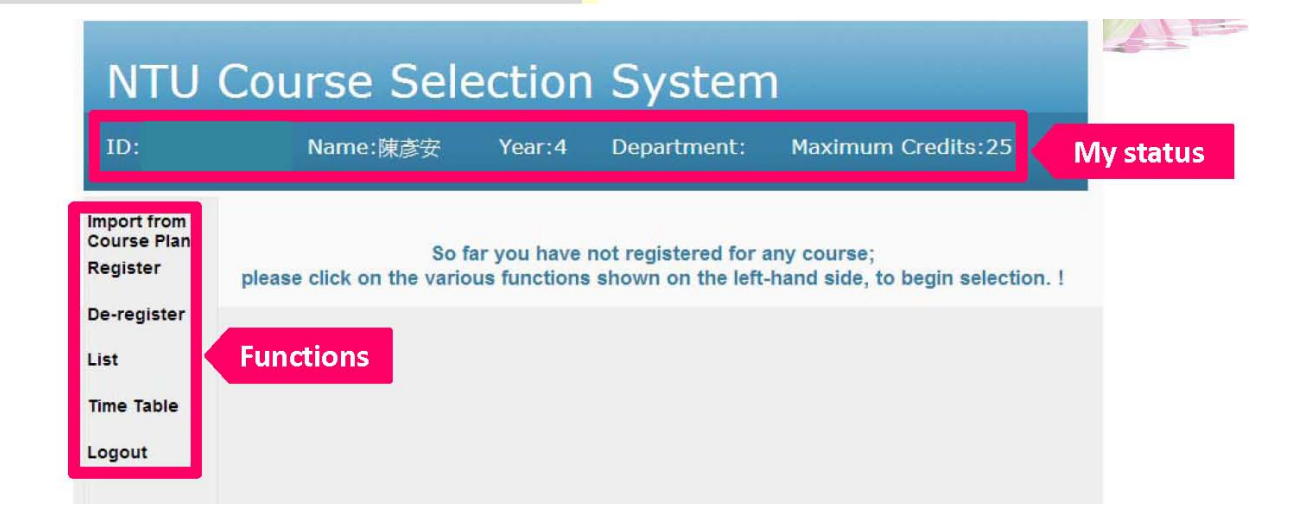

• There is no maximum credit limit at this stage, so you may register as many as you wish

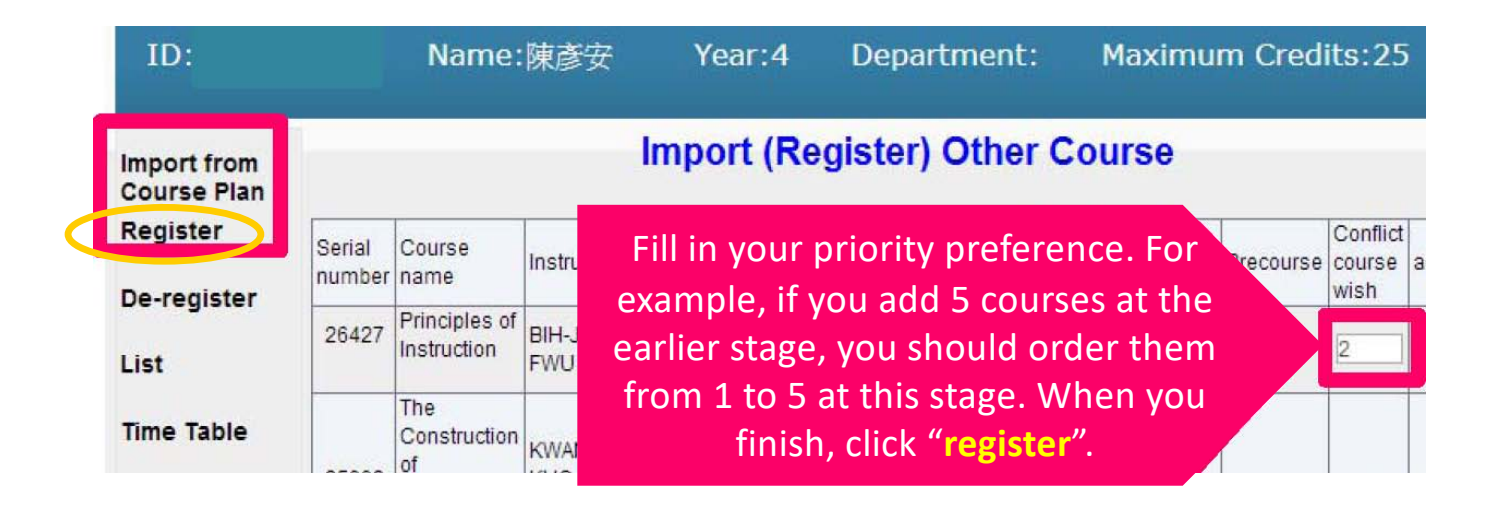

• Make sure all the courses you want to take are shown here

|                        |         |                 |                                                                                      |                       |                 |         |         |                         |             |                 |                    |           | -                   |
|------------------------|---------|-----------------|--------------------------------------------------------------------------------------|-----------------------|-----------------|---------|---------|-------------------------|-------------|-----------------|--------------------|-----------|---------------------|
| ID:                    | N       | lame            | :陳彥安                                                                                 | Y                     | 'ear:4          | De      | epart   | ment                    | : Ma        | iximu           | ım Cre             | dits:2    | 5                   |
| port from<br>urse Plan | Your    | cou             | rse re                                                                               | gistra                | ation d         | lata    | is li   | sted                    | below       | v.              |                    |           |                     |
| gister                 |         |                 |                                                                                      |                       |                 |         |         | 1                       |             |                 |                    | I         |                     |
| -register              | Must    | Serial          | Course                                                                               | Instructor            | Course          | Course  | Cradita | Class                   | Maximum     | No. of<br>Must. | No. of<br>students | Precourse | Conflic             |
| t                      | brought | number          | name                                                                                 | Instructor            | Code            | section | creats  | schedule                | Enrollments | brought         | registered         |           | wish                |
| t<br>ne Table          | brought | number          | name<br>The<br>Construction<br>of                                                    | KWANG                 | Code            | section | Credits | schedule                | Enrollments | brought         | registered         |           | wish                |
| t<br>ne Table<br>gout  | brought | number<br>95009 | name<br>The<br>Construction<br>of<br>Indigenous<br>Theories in<br>Social<br>Sciences | KWANG<br>KUO<br>HWANG | Code<br>Psy7217 | section | 3       | schedule<br>M6 M7<br>M8 | 80          | 0               | registered         |           | vish<br>1<br>Adjust |

#### • 2<sup>nd</sup> online course selection: August 26-27, 2024

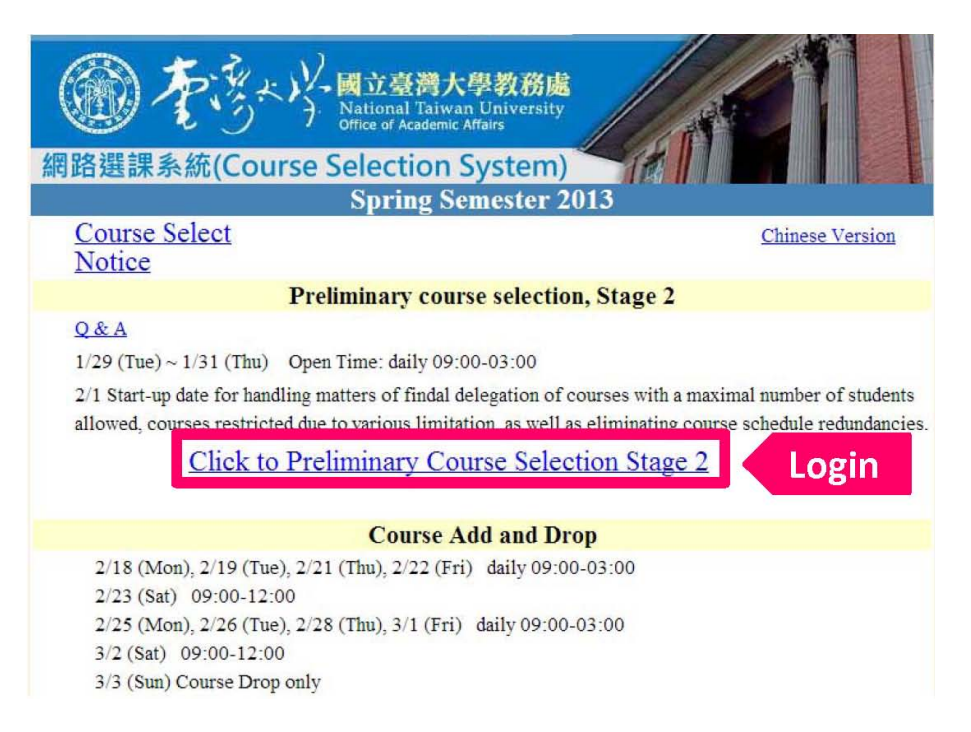

| Cours                | se Registratio               | n Cours      | e De-registration                           | Here to<br>register co                                 | register/ d<br>urse in sta   | le-<br>ge 2.         | ] — 初選第二階      |
|----------------------|------------------------------|--------------|---------------------------------------------|--------------------------------------------------------|------------------------------|----------------------|----------------|
| tudent               | ID number:                   |              | Name:                                       | Maximum Credits:                                       | 20                           |                      |                |
| ease do              | not select Adva              | nced English | courses in this system; pl                  | lease refer to website home page of                    | the Audio Visual Educat      | ion Center.          |                |
| ierial               | Curriculum                   | Course       | Lab.<br>Curriculum n                        | name Credit                                            | s Instructor                 | Course Pr            | riority Remark |
| ett                  | ers in B                     | lack:        | Courses vo                                  | u successfully r                                       | egistered i                  | in stage             | 1.             |
| 3377<br>2280         | JpnL3048<br>IM7002<br>IM7073 | 23           | Japanese (II)<br>Advanced D<br>Seminar on I | ) (2) 3<br>Database Management 3<br>Data Mining (II) 2 | ANTHONY LEE<br>CHIH-PING WEI | F@ F5 F6<br>R2 R3 R4 | Prerequisite   |
| 5901                 | IM7009                       | 01           | Information 7<br>Competitive                | Technology and 3<br>Strategy 3                         | CHORNG-<br>SHYONG ONG        | W2 W3<br>W4          |                |
| 5901<br>4093         |                              |              | the second and both and                     |                                                        |                              |                      |                |
| 5901<br>4093<br>9503 | Write7006                    | 03           | Academic Er                                 | nglish Writing 3                                       | YI-JIUN SHIUNG               | R6 (n                | nodify)        |

course information can be found at Limits on Course-adding/dropping column of NTU online course information website.

| 電腦選課系統<br>NTU Course Selection                       | n System                                                                                                |            |
|------------------------------------------------------|----------------------------------------------------------------------------------------------------|------------|
|                                                      |                                                                                                    |            |
|                                                      |                                                                                                    | = 初選第二階 == |
| [MAIN]                                               |                                                                                                    |            |
|                                                      | <b>Course Registration</b>                                                                              |            |
| Please enter course information :<br>Serial number : | Enter the serial number and                                                                             |            |
| Priority :                                           | priority of the course                                                                                  |            |
| Case of a conflict of cour<br>)                      | etween 1 to 99, the smaller the number, the higher priority.<br>ses, the higher priority will be chosen |            |
|                                                      | Submit                                                                                                  |            |

| 1 1 1 1 1 1 1 1 1 1 1 1 1 1 1 1 1 1 1 | 電腦選課系統<br>NTU Course Selection System          |                                      |
|---------------------------------------|------------------------------------------------|--------------------------------------|
|                                       |                                                |                                      |
|                                       |                                                | — 初選第二階 —                            |
|                                       | [MAIN]                                         |                                      |
|                                       | Course De-registration                         |                                      |
|                                       | Please select the course to be de-registrated: | Select the course you want to        |
|                                       | Please select                                  | deregister from those you've already |
|                                       | Submit                                         | enrolled in during stage 1.          |

Notice: You are allowed to register the same course after de-registering it. However, successful re-enrollment is not guaranteed due to availability of seats.

| Course           | e Registration       | a Cours           | e De-re      | gistration Import Course Co                                 |                     | Import the your sched        | course<br>ule dire | from<br>ectly. | 的一階         |
|------------------|----------------------|-------------------|--------------|-------------------------------------------------------------|---------------------|------------------------------|--------------------|----------------|-------------|
| Student I        | D number:            |                   | Name         | Maximum                                                     | Credits:            | 20                           |                    |                |             |
| Please do 1      | not select Advan     | ced English       | courses i    | n this system; please refer to website hom                  | e page of<br>n List | the Audio Visual Educat      | ion Center.        |                | _           |
| Serial<br>number | Curriculum<br>number | Course<br>section | Lab.<br>Grp. | Curriculum name                                             | Credit              | ts Instructor                | Course<br>schedule | Priority       | Remark      |
| 31567            | IM5039               |                   |              | Strategy, Management and<br>Information Systems             | 2                   | WEI-YUAN HSU                 | W6 W7<br>W8        |                |             |
| 53377            | JpnL3048             | 23                |              | Japanese (II) (2)                                           | 3                   |                              | F@ F5 F            | 6              | Prerequisit |
| 72280<br>75901   | IM7002<br>IM7073     |                   |              | Advanced Database Management<br>Seminar on Data Mining (II) | 3<br>2              | ANTHONY LEE<br>CHIH-PING WEI | R2 R3 R4           |                |             |
| 84093            | IM7009               | 01                |              | Information Technology and                                  | 3                   | CHORNG-                      | W2 W3              |                |             |

= 初選第二階

[MAIN] List of the courses that you added in your schedule before.

Import Course

The table below is your class schedule, click "Register" to register course.

| Serial<br>number | Curriculum<br>number | Course<br>section | Course name                                     | Instructor    | CLS_Time<br>No. | Limited<br>No. | Sel.<br>No. | Reg.<br>No. |            |
|------------------|----------------------|-------------------|-------------------------------------------------|---------------|-----------------|----------------|-------------|-------------|------------|
| 21718            | Write7005            | 01                | Fundamentals of English Writing                 | HSU, CHIEN-TA | 2@ 25 26        | 20             | 20          | 37          | Register   |
| 31567            | IM5039               |                   | Strategy, Management and<br>Information Systems | WEI-YUAN HSU  | 36 37 38        | 30             | 29          | 1           | Ittegister |
| 50414            | MBA5016              |                   | Innovation Management and<br>Entrepreneurship   |               | 56 57 58        | 60             | 42          | 3           |            |
| 54063            | JpnL3048             | 22                | Japanese (II) (2)                               |               | 53 54 5@        | 35             | 35          | 0           | Impor      |
| 54547            | JpnL3048             | 08                | Japanese (II) (2)                               |               | 2@ 25 26        | 35             | 35          | 1           |            |
| 59156            | IM7083               |                   | Knowledge Management                            | CHIH-PING WEI | 36 37 38        | 30             | 30          | 1           | course     |

17

#### How to complete course registration by entering authorization code

- If you fail to enroll in any course during the online selection stages, you can still try and ask your instructor for an authorization code.
- You may also find <u>this video</u> <u>guide</u> helpful ☺

Go to the first class to meet the instructor, talk to him/her, and ask for an authorization code to complete registration. Most instructors are more than happy to help international students.

## NTU General Chinese Courses

• Those who want to take the courses must sit the placement test on August 31, 2024.

\*\* Details will be provided via email from NTU Plus Academy .

- General Chinese Courses can only be added by NTU staff after students submit the registration sheet on the day of the placement test. Students should confirm their registration results on the online course selection system one week after the placement test.
- Information about the courses:

https://oia.ntu.edu.tw/en/current-students/mandarin-for-internationalstudents-o4jx/about-1i5v

# Confirmation of course selection results

- Confirmation should be done during the 4th week after classes begin.
- If students fail to confirm the results of course selection at this stage, the computer records in the System of the Office of Academic Affairs will be considered as the final results. After that, no appeal for remedy will be accepted, even if there are mistakes in the course selection.
- During September 18- November 22, you will have the chance to withdraw from ONE course, and that withdrawal will be recorded on your final transcript.
- Please check your NTU email box regularly in order not to miss any important messages from the instructors of the courses you already selected (ID and password are the same as the one you use to select courses).
- If any messages sent by the university's divisions are in Chinese only and you feel what you get from Google Translate may be incoherent or inaccurate, please feel free to ask us for help.

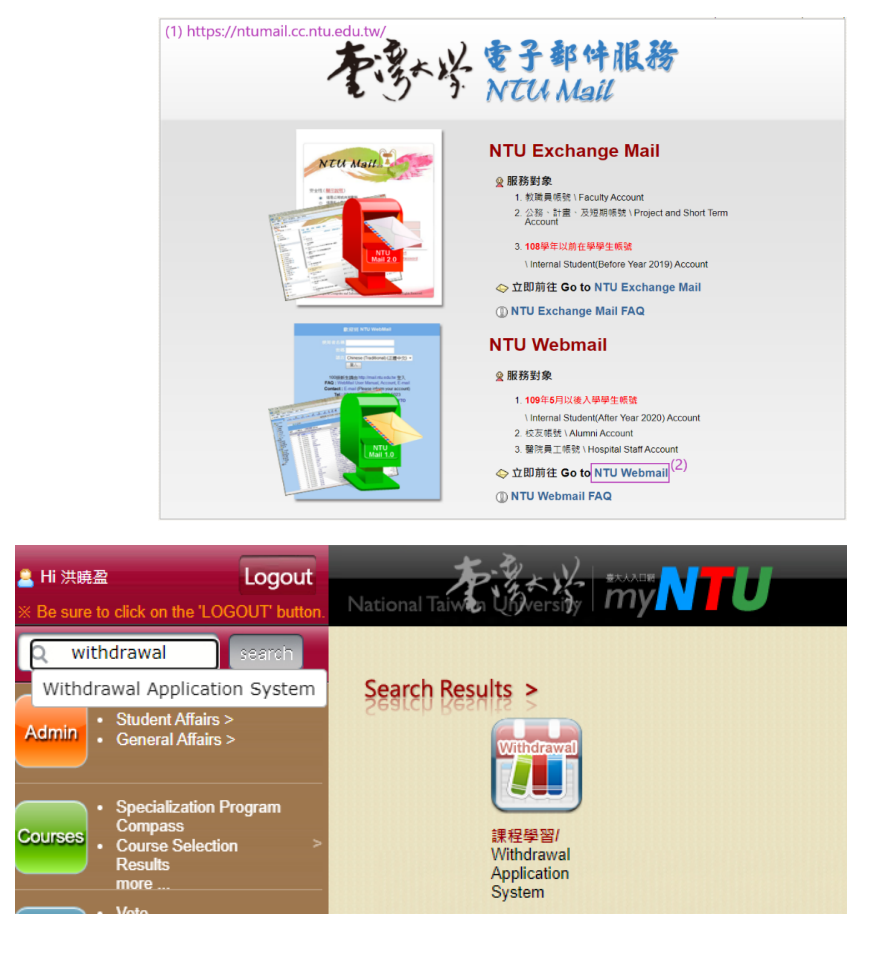

#### Video tutorials

CHINESE

(1) https://www.youtube.com/watch?v=t0UW4\_NxY0I

(2) <u>https://www.youtube.com/watch?v=EWCbJhUrPnY&t=66s</u>

ENGLISH

(1) https://www.youtube.com/watch?v=SkT7akWIpX4

(2) https://www.youtube.com/watch?v=C9\_GzXfWAUw&t=3s